# 3. マイライブラリを利用する

図書の延長、予約、文献複写の取寄せ等をインターネット上で申し込めるサービスです。 ※本サービスは在籍中の通学部学部生、大学院生のみ利用ができます。

## 🗆 マイライブラリアカウント

利用には「マイライブラリアカウント」が必要です。アカウント通知書を各所属学科より全員に配布します。 紛失した場合、以下の方法で再発行を申請してください。

○来館申請

学生証持参の上、当センターカウンターで閉館20分前までに申し出てください。 再発行は申請日の翌日以降です。

ログイン方法

① センターHP(http://acic.kyoto-art.ac.jp/)にアクセスし、「ログイン」ボタンをクリックする。(下図参照)

② アカウント通知書に記載された「マイライブラリアカウント」「パスワード」を入力し、ログインをクリックする。

※ ログインできない場合は、FAQ(p.30)を参照してください。

| 芸術文化情報センター Arta                                                                                                  | and Culture Infomation Center                                | 学校法人 瓜生山学園       |
|----------------------------------------------------------------------------------------------------|--------------------------------------------------------------|------------------|
| 蔵書 Library Holdings                                                                                              | データベース Data Base                                             | リポジトリ Repository |
| OPAC(蔵書検索) Search for Library Holdings<br>③ OPAC詳細検素<br>③ マイライブラリ<br>ログイン                                        |                                                              | Q                |
| 最新ニュース -覧を見る<br>2019年03月04日 3月18日(月)~20日(水)非常<br>2019年02月28日 今春卒業(修了)の方へお知らせ                                     | 放送設備点検の実施について                                                |                  |
| 重要なお知らせ - g を見る<br>2018年06月01日 【重要】OPAC、およびマイライフ<br>2016年04月01日 【重要】他大学図書館の訪問・問合<br>2016年04月01日 【重要】当センターへの資料のご言 | <sup>プ</sup> ラリ対応プラウザの変更について<br>合せは必ずセンターを介してください!<br>寄贈について |                  |
| 芸術文化情報センター 利用:<br>について                                                                                           | 案内 開館カレン                                                     | ダー学習情報           |

## 機能

## 1. 返却期限の延長

貸出中図書の返却期限を、1度延長できます。

|                                                                                                    | ■マイライブラリ利用マニュアル ■芸術文化情報センターHP                                |
|----------------------------------------------------------------------------------------------------|--------------------------------------------------------------|
| 芸術文化情報センター Art and Culture Information Center                                                                                                    |                                                              |
| BC#PCPLIA.da.                                                                                                    | ? ヘルプ E English                                              |
| 1710年1月1日 (1919年1月1日) (1919年1月1日) (1919年1月110年1月110年1月100年1月110年1月1101 | 👤 ようこそ、 テスト 太郎 さん 💹 ログアウト                                    |
| 借りている資料一覧                                                                                                    |                                                              |
| ■マイライブラリ > 借りている資料一覧                                                                                                    | 🕢 検索 🌏 カテゴリ検索                                                |
| 「開北明闇の延長」ボタンを押した色、キャンセルはできません<br>ボタンを押した日から真北明闇を延長します                                                                                                    |                                                              |
| 資料件数:1件                                                                                                    |                                                              |
| 質出期間の延長                                                                                                    |                                                              |
| <ol> <li>フリーのデザイナーになる。:そのノウハウと7人のエピソード.<br/>立古和智著、誠文堂新光社, 2008., 資料ID: 100137611, 請求記号: 757/RK<br/>2013/12/15までに返却してください。</li> </ol>                                                                                                    |                                                              |
| 貸出期間の延長                                                                                                    |                                                              |
|                                                                                                    | <b>金</b> ページトップ                                              |
| マイライブラリ > 借りている資料一覧                                                                                                    | 🛞 検索 🛞 カテゴリ検索                                                |
|                                                                                                    | Copyright © 2004-2013 RICOH COMPANY, LTD. All Rights Reserve |
|                                                                                                    |                                                              |

| 対象資料 | 貸出中図書(延滞していないこと、他の利用者から予約が入っていないこと)  |
|------|--------------------------------------|
| 冊 数  | 通学部学部生:10冊<br>大学院生:30冊               |
| 延長期間 | 通学部学部生:手続した日から2週間<br>大学院生:手続した日から1ヶ月 |

#### 申込方法

① マイライブラリログイン後、「操作メニュー>借りている資料一覧」をクリックする。

② チェックボックスをチェックし、「貸出期間の延長」ボタンをクリックする。

- ① 一度ボタンを押した後、キャンセルはできません。
- ② 7月、1月の定期試験前の2週間は延長できません。
- ③ 延滞している場合・他の利用者から予約が入っている場合には、「貸出期間の延長」ボタンは表示されず、延長はできません。
- ④ 電話では延長できません。
- ⑤ 資料情報下の日付が延長されたことを必ず確認してください。

## 2. 貸出中図書を利用する(予約)

他の利用者が借りている図書を予約することができます。

|         | 検索結                                                                           | 果詳          | 細:            | 図書 (最新)         | 2週間の新潟                      | 着)        |      |                        |     |      |       |
|---------|-------------------------------------------------------------------------------|-------------|---------------|-----------------|-----------------------------|-----------|------|------------------------|-----|------|-------|
| ALL AND | カテゴリ検索 > 検索結果一覧 > 検索結果詳細                                                      |             |               |                 |                             |           |      |                        |     |      |       |
|         |                                                                               |             |               |                 |                             |           |      |                        |     |      |       |
|         | ● 前へ 次                                                                        |             | 6 / 45        |                 | 1+                          |           |      |                        |     |      |       |
|         | アール                                                                           | ,           | τe            | アサダワタル          | <b>14</b><br>編              |           |      |                        |     |      |       |
|         | 日本                                                                            | アー          | アー            | 東京:平凡社          | ,2013.8<br><sup>半細を目ろ</sup> |           |      |                        |     |      |       |
|         | 5                                                                             |             | ル・プ           | Anazon.co.jp.cp | TIMCSED                     |           |      |                        |     |      |       |
|         | BR                                                                            | Poul        | リュ            |                 |                             |           |      |                        |     |      |       |
|         | AR'<br>AR'                                                                    | NIP         | 1             |                 |                             |           |      |                        |     |      |       |
|         | Tonia<br>Banka<br>Banka<br>Banka<br>Banka<br>Banka<br>Banka<br>Banka<br>Banka | and a state | In the second |                 |                             |           |      |                        |     |      |       |
|         | A ANY                                                                         |             |               |                 |                             |           |      |                        |     |      |       |
|         | ブックマーク                                                                        |             |               |                 |                             |           |      |                        |     |      |       |
|         |                                                                               |             |               |                 |                             |           |      |                        |     |      |       |
|         | ● 所廠:                                                                         | 米二          | 비타            |                 | きおおころ                       | 容約10      | 停山区公 | 4430                   |     | 又约1数 | 構要    |
|         | •                                                                             | 合方          | 気印            | 「地図を攻認】         | 胡水記巧                        | 良科ID      | 貝山巨刀 | 40元<br>登山中(2014/11/20) |     | 小小人致 | 1/用15 |
|         | 1                                                                             |             | 机相            | NAREA (CARROL   | 702.06                      | 100140793 | 貝山り  | 夏西中(2014/11/20)        | 一子約 | 0    |       |
|         |                                                                               |             |               |                 |                             |           |      |                        |     |      |       |
|         |                                                                               |             | -             |                 |                             |           |      |                        |     |      |       |
|         | 、巻号ブック                                                                        | ウマーク        |               |                 |                             |           |      |                        |     |      |       |

| 対象資料 | 本学所蔵の貸出中図書           |
|------|----------------------|
| 冊 数  | 通学部学部生:3冊<br>大学院生:5冊 |
| 保留期間 | 確保後7日                |

## 申込方法

① OPAC検索し、「状況:貸出中」となっている図書の「予約」ボタンをクリックする。

② マイライブラリログイン画面に、アカウントを入力し、ログインする。

③ 確認画面で「受取方法:芸術文化情報センター」を選択する。

④ 図書返却後の「資料確保のお知らせ」メールを確認し、記載の「保留期限」までに来館し貸出を受ける。

- ①「保留期限」までに来館しない場合は、キャンセルします。
- ② 7月、1月の定期試験前の2週間は予約できません。
- ③ 延滞している場合、ペナルティが付いている場合は予約はできません。
- ④ 電話での予約はできません。
- ⑤「状況:教員長期貸出」となっている図書は予約できません。

## 3. 文献複写の取寄せ【有償】

論文、雑誌記事の複写を取り寄せることができます。

| 入力 確認 完了                               | (国)検索 (国)カテゴリ検索 (例)マイラ                                                                                                    |
|----------------------------------------|----------------------------------------------------------------------------------------------------|
| ■同意欄 (必須)                              | :                                                                                                    |
|                                        | 利用条件<br>①祥事和後ご満升・手動料など可い寄せにかから全ての費用は⊕込巻負担。到窖日の指定不可。<br>②祥事物型搭後、当月内に未頼、祥事物を受け取り、代金を支払う。<br>ただし、通信主・戦闘員で経主転送を希望する場合、到密信指示に従って代金を支払う。<br>甲込み後の受知方法の変更不可。                                                                                                    |
|                                        | 注意審査<br>①所審員後、料金の日知は、本学所電波和の場合3-4日(白鳥30円枚、カラー200円枚)、他館所電波料の場合10日程度(白鳥30-50円枚、カラー100-200円枚)<br>④従植17回に法学所電波和が含まれる場合、特に掛けな(本学所電波料の)採得に切り替えます。<br>④従植17回がパンターネット上の公開資料で図った場合、その石を連載しキャンクレびよます。<br>④自宅報送を営业(武器中に込く活命、原則してマインの採得教物)加った自己で認定します。会指容もって申い込んでださい。 |
| 回論文著者名 (必須)                            |                                                                                                    |
| ■論文名 (必須)                              |                                                                                                    |
| 回誌名(書名)(必須)                            | :                                                                                                    |
| ■巻号 (必須)                               | :<br>                                                                                                    |
| 同出版在 (4)例                              | ·                                                                                                    |
|                                        | 今からない場合は7を入力。                                                                                                    |
| ■ページ (必須)                              |                                                                                                    |
|                                        |                                                                                                    |
| ■出版社 (必須)                              |                                                                                                    |
|                                        | 分からない場合は?を入力。                                                                                                    |
| • ISSN                                 |                                                                                                    |
| • ISBN                                 |                                                                                                    |
| ■典拠 (必須)                               |                                                                                                    |
| ●利用者                                   | :テスト 太郎 (99990)                                                                                                    |
| •メールアドレス                               | ≑s-uryuyama9999@st.kyoto-art.ac.jp, aaa@docomo.ne.jp                                                                                                    |
| 回支払区分 (必須)                             |                                                                                                    |
| ■白黒/カラーの希望 (必須)                        |                                                                                                    |
| <ul> <li>自宅転送(通信教育部生・教職員のみ)</li> </ul> | ): 「不要(カウンター受取) 🛛 🗸                                                                                                    |
| ●転送先住所(転送要の方のみ)                        | :                                                                                                    |
| ●通信欄                                   | ÷                                                                                                    |

| 対 象  | 通学部学部生、大学院生                                    |
|------|------------------------------------------------|
| 対象資料 | 本学が所蔵していない他大学図書館、研究機関等所蔵の資料                    |
| 制限   | 著作権法の範囲内                                       |
| 料金   | 複写料・送料・手数料は申込者負担<br>複写料:白黒30円~/枚、カラー100~200円/枚 |
| 必要日数 | 10日程度                                          |

#### 申込方法

① マイライブラリログイン後、「操作メニュー> 他機関の資料を利用する>文献の複写」をクリックする。

② 利用条件・注意事項をよく読み、必要事項をすべて入力する。

③確認画面に進み、依頼を確定する。

- ① 依頼確定後のキャンセルは、原則としてできません。
- ② 入力された必要事項の内容が不完全である場合、資料の特定のためメール等で再度確認します。
- ③夏期、春期、年末年始の長期休館中の依頼は、開館後に処理を開始します。
- ④ インターネット上に公開された資料への依頼はキャンセルします。
- ⑤ 依頼は、一論文につき一件の申し込みが必要です。

## 4. 資料の借用依頼【有償】

センターが所蔵していない資料を、他大学から取寄せ、館内で閲覧することができます。

| 回同怠欄 (必須)                | : 以下の事項に同意する 🖕                                                         |
|--------------------------|------------------------------------------------------------------------|
|                          | 利用条件: 送料・手数料など、取り寄せにかかる全ての費用は申込者負担。<br>取り寄せた顔料は肥内開頭のみで、単かへの持ち申しはできません。 |
|                          | 取り会せた員称によりてはコビーできるい場合が必ります。<br>注意専項・所要日数・戦会は、由込上り7日現度(お上子1200円へ)必要です。  |
| 同事々、いる                   | · Carlored · Man with the DA A . and DA (DA Connerl 1 - Mark C 2 8     |
| 四百石(必須)                  | •                                                                      |
|                          | it.                                                                    |
| 回著者名 (必須)                |                                                                        |
| ●巻号                      |                                                                        |
| ●出版社                     |                                                                        |
| <ul> <li>出版</li> </ul>   |                                                                        |
| <ul> <li>ISBN</li> </ul> |                                                                        |
|                          | 指定できるISBNは1件です。                                                        |
| 回典拠 (必須)                 | :                                                                      |
| ●利用者                     | :テスト 太郎 (99990)                                                        |
| ・メールアドレス                 | :                                                                      |
| 回支払区分 (必須)               | :                                                                      |
| ●通信欄                     | :                                                                      |
|                          |                                                                        |
|                          | ※通信教育部生は資料の問題受視問始日を入力してください。                                           |
|                          |                                                                        |
| 確認に進む 中山                 |                                                                        |
|                          |                                                                        |

| 対 象  | 通学部学部生、大学院生                                      |
|------|--------------------------------------------------|
| 対象資料 | 本学が所蔵していない他大学図書館、研究機関等所蔵の資料                      |
| 制限   | <u>館外貸出不可(当センター内での閲覧に限る)</u><br>資料によっては複写不可の場合あり |
| 料金   | 送料・手数料などは申込者負担(およそ1200円~)                        |
| 必要日数 | 7日程度                                             |

## 申込方法

① マイライブラリログイン後、「操作メニュー>他機関の資料を利用する>資料の借用依頼」をクリックする。

- ② 利用条件・注意事項をよく読み、必要事項をすべて入力する。
- ③確認画面に進み、依頼を確定する。
- ④ 資料到着のメール・FAX連絡を確認し、期日内に来館の上料金を支払い、センター内で閲覧する。

- ① 依頼確定後のキャンセルは、原則としてできません。
- ② 入力された必要事項の内容が不完全である場合、資料の特定のためメールで再度確認します。
- ③夏期、春期、年末年始の長期休館中の依頼は、開館後に処理を開始します。
- ④ 資料の性質(古典籍等の貴重資料・雑誌等)によっては、借用できないものもあります。また、複写に対して特別の 制限がある場合があります。
- ⑤ 依頼は、一冊につき一件の申し込みが必要です。

## 5. 他大学図書館の利用

センターが所蔵していない資料を、所蔵する他大学図書館で、閲覧することができます。

|     |                                  |                                         | 他館閲覧申込オンラインフォーム                                                                                                   |
|-----|----------------------------------|-----------------------------------------|----------------------------------------------------------------------------------------------------|
|     | <サービス概                           | 要>                                      |                                                                                                    |
|     | 内容                               | 他大学図書館を訪問し<br>当センター発行の紹介                | <sub>ン</sub> 本学にない資料を閲覧するサービス。<br>*状が必要です。                                                                        |
|     | 対象資料                             | 本学が所蔵していない<br>※予め <u>本学OPAC</u> で)      | )資料<br>所蔵を確認してください。                                                                                               |
|     | 受取方法                             | 郵送・メール・FAX・来館<br>※依頼先によって紹っ<br>その場合は、郵送 | 館から選択<br>介状の原本が必要な場合は、メール-FAX受取は不可。<br>送先住所へ郵送(送料は申込者負担)                                                          |
|     | 必要日数                             | 7-10日程度 ※土日初<br>※機関や資料(貴重)              | ね、開館日を除く<br>資料等)によっては、上記よりも日数がかかる場合や、利用不可となる場合あり                                                                  |
|     | 注意事項                             | 当センターを介さず相-<br>複数資料の閲覧を希望<br>相手館の事情、資料の | 手館を訪問することや、個人で相手館へ連絡することは厳禁です。<br>望される場合、訪問先が同一であっても「資料につき」件のお申込が必要です。<br>り状態衛により、必ずしも閲覧の希望に添えるとは現りません。予めご了承ください。 |
|     | 以下を入力し.<br>1000 は必ず、             | 、送信ボタンを押してくだ<br>入力してください。               |                                                                                                    |
|     | 氏名國國                             |                                         |                                                                                                    |
|     | 所属 🚳                             |                                         | ○通学部     ○通学部大学院       ○通信教育部     ○通信教育部大学院       ②教員     ○非常勤講師       ○敬員     ○非常勤講師                             |
|     | 学科・コース                           |                                         | ※学生」よ必須                                                                                                    |
|     | 学籍番号·教職員番号                       | 必須                                      |                                                                                                    |
|     | 学年(学生のみ)                         |                                         | 〇 14年 (24年 03年生 04年生以上<br>※学生は必須                                                                                  |
|     | 回答先Eメールアドレス                      | 必須                                      | ※携帯メール不可                                                                                                    |
|     | 電話番号 連絡先 🜌                       | 1                                       |                                                                                                    |
|     | 院夏希望機関<br>関覧希望期間<br>(申込日より1週間以内) | の希望不可)                                  | <br>  2017 年 ↓   - ↓ 月 - ↓ 日から<br>2017 年 ↓ 月 - ↓ 日から<br>※士·日·知3希望でぎぬ、場合あり                                         |
|     | 紹介状の受取方法<br>(通信生・教職員のみ)          |                                         | ●郵送(送料は申込者負担) ○メール(PDF添付) ○FAX ○未舘(瓜生山キャンパス)                                                                      |
| 対   | 象                                | 通学者                                     | 部学部生、大学院生                                                                                                    |
| 利用纟 | 条件                               | <u>本学</u> 7<br>当セン                      | が所蔵していない資料の閲覧のみ<br>-ター発行の紹介状が必要                                                                                   |
|     | + >+                             | <b></b>                                 | <b>ひ</b> 払                                                                                                    |

#### 申込方法

必要日数

① マイライブラリログイン後、「【相互利用サービス:他大学図書館の利用】…このフォーム」をクリックする。

※機関や資料の性質(貴重資料等)によっては、上記以上に日数がかかる場合や、

7-10日程度 ※土日祝、閉館日を除く

利用不可となる場合あり

- ② サービス概要をよく読み、必要事項をすべて入力する。
- ③確認画面に進み、依頼を確定する。
- ④ カウンターで紹介状を受け取り、指定された日時に相手館を訪問し閲覧する。

#### 注意事項

- ① 依頼確定後のキャンセルは、原則としてできません。
- ② 入力された必要事項の内容が不完全である場合、資料の特定のためメールで再度確認します。
- ③夏期、春期、年末年始の長期休館中の依頼は、開館後に処理を開始します。
- ④ 相手館の事情・資料の状態等により、必ずしも依頼内容通りに閲覧できるとはかぎりません。
- ⑤ 訪問先では職員の指示に従い、マナーを守って閲覧してください。
- ⑥依頼は、一冊につき一件の申し込みが必要です。

#### 禁止事項

以下の2点を禁止します。守っていただけない場合、当センターでは紹介状の発行をいたしかねます。

- ① 個人で先方の大学へ連絡(電話・FAX・メール等)を取ること。
- ② 了承なく先方の大学を訪問すること(ただし、先方大学卒業生・利用を許可された地域住民等は除く)。

## 6. 貸出履歴を確認する

| 入手待ちの資料                                                                            |
|------------------------------------------------------------------------------------|
| 入手待ちの資料はありません。                                                                     |
| 賞出中の資料                                                                             |
| 借りている資料はありません。                                                                     |
| 操作メニュー                                                                             |
| ■ 他機関の資料を利用する                                                                      |
| ▶ 文献の復写                                                                            |
| ↓ 資料の借用 芸術文化情報センターに所意されていない資料に限ります。申し込み前にOPACにて所蔵状況をご確認ださい。                        |
| 履歴<br>・<br>・<br>・<br>、<br>、<br>、<br>、<br>、<br>、<br>、<br>、<br>、<br>、<br>、<br>、<br>、 |
|                                                                                    |
|                                                                                    |
|                                                                                    |

## 確認手順

マイライブラリログイン後、「操作メニュー>履歴>借りた資料」をクリックし、年度毎に確認する。

- ① 大学院進学、転学科等により学籍番号が変更となった場合、貸出履歴は引き継がれません。
- ② 本機能では、個人の思想信条と結びつく重要な情報が確認できます。以下の注意事項を遵守してください。
   守っていただけない場合、個人の貸出履歴を他人に見られる恐れがあります。
   ・マイライブラリアカウントは個人で管理し、他人に教えない
   ・マイライブラリログイン後は、必ずログアウトする
- ③電話、カウンターでは確認できません。

## 7. メールアドレス、パスワードの変更

#### 変更手順

マイライブラリログイン後、「操作メニュー>設定変更>パスワード、メールアドレス」をそれぞれクリックし、変更する。

#### 注意事項

パスワードを忘れた場合は再発行を申請してください。(p.22)

#### 8. 入手待ちの資料の確認

#### 確認手順

マイライブラリログイン後、「入手待ちの資料」をクリックし、状況を確認する。

## 9. OPAC検索結果の保存

#### 設定手順

- ①マイライブラリログイン後、「マイフォルダ管理」をクリックする。
- ②名称を設定し、作成する。
- ③ OPAC検索し保存したい資料の「検索結果詳細」画面で「ブックマーク」ボタンをクリックする。
- ④「マイフォルダへ登録」を選択し、実行する。

#### 10. 新着資料の設定

- キーワードに当てはまる資料が到着した場合、マイライブラリに表示されます。
  - ① マイライブラリログイン後、「新着資料の条件」をクリックする。
  - ② キーワードを設定し「追加」ボタンをクリックする。